# The Simpson PSB Scholarship Program

## **Applicant Guide**

## How to Start Your Application

This brief guide will help you navigate through the beginning stages of the application process for The Simpson PSB Scholarship Program. If you have read the guide and still have questions, you may contact Scholarship America at <a href="mailto:simpson@scholarshipamerica.org">simpson@scholarshipamerica.org</a>.

First, the following link <u>https://learnmore.scholarsapply.org/simpson</u> will take you to the landing page (**see screenshot below**), where you can review the eligibility requirements, award information, and required documents. Once you have read the landing page, you may click "Apply Now".

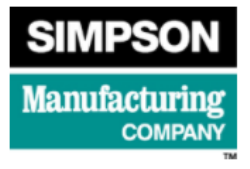

### The Simpson PSB Scholarship Program

Live application window: March 1, 2021 through April 13, 2021 3:00 pm CT

Simpson Manufacturing Co., Inc. has established a scholarship program to assist children of employees who plan to continue their education in college or vocational school programs.

The program is administered by Scholarship America®, the nation's largest designer and manager of scholarship, tuition assistance, and other education support programs for corporations, foundations, associations, and individuals. Eligibility for individual programs is determined at the sole discretion of the sponsor, and eligible applications are reviewed by Scholarship America's evaluation team. Awards for this scholarship are granted to eligible recipients without regard to creed, religion, sexual orientation, disability, or national origin.

| Eligibility                                                                                                    | Awards                                                                                                    | Required Materials                                                                       |
|----------------------------------------------------------------------------------------------------|----------------------------------------------------------------------------------------------------|------------------------------------------------------------------------------------------|
| Applicants to The Simpson PSB Scholarsh                                                                                                    | ip Program must be:                                                                                                    |                                                                                          |
| <ul> <li>Dependent* children, age 26 and unde<br/>minimum of two years of employment a<br/>*Dependent children are defined as those eligible for</li> </ul> | r, of full-time USA Simpson Manufacturing Con<br>as of the application deadline. Employees in Ca<br>r medical benefits. | npany and its subsidiary employees who have a<br>anada are eligible for the program.     |
| AND                                                                                                    |                                                                                                    |                                                                                          |
| <ul> <li>High school seniors or graduates, or cu<br/>accredited two-year or four-year college</li> </ul>                                                    | rrrent postsecondary undergraduates, who plan<br>e, university, or vocational-technical school for                      | n to enroll in full-time undergraduate study at an<br>the entire upcoming academic year. |
| OR                                                                                                    |                                                                                                    |                                                                                          |
| <ul> <li>College undergraduates or graduates v</li> </ul>                                                                                                   | vho plan to enroll or who are already enrolled i                                                                        | in a full-time accredited graduate course of study.                                      |
| Dependent children of Senior Leadership Tea                                                                                                    | m employees are not eligible to participate in th                                                                       | his program.                                                                             |

Simpson Manufacturing Co., Inc. has partnered with Scholarship America. Selecting the button below will redirect you to the Scholarship America Student Hub!

Apply Now

This will take you to the Scholarship America Hub login page (see screenshot below).

| Scholarship Hub |                                                                                                    |  |
|-----------------|----------------------------------------------------------------------------------------------------|--|
|                 | You've reached the gateway to scholarships available through Scholarship America. Sign in or create an account below to get started. |  |
|                 | Sign In<br>Username *                                                                                                    |  |
|                 | Password *                                                                                                    |  |
|                 | LOG IN                                                                                                    |  |
|                 | Forgot password/username?                                                                                                    |  |
|                 | First time here?                                                                                                    |  |
|                 | I'm a student                                                                                                    |  |
|                 | I'm a recommender                                                                                                    |  |

If you are a first-time user of the Hub, click "I'm a student" in the "First time here?" section.

\*Note for later: Once you have an account, you will just sign in.

So N A

Once you click "I'm a student," fill out the form and click "Register" (see screenshot below).

| merica. Hub |                                                                                                    |  |
|-------------|----------------------------------------------------------------------------------------------------|--|
|             | You've reached the gateway to scholarships available through Scholarship America. Sign in or create an account below to get started. |  |
|             | First time here?                                                                                                    |  |
|             | Once you register, you will be sent an email to create a password and<br>complete your registration.                                 |  |
|             | Username *                                                                                                    |  |
|             | Email *                                                                                                    |  |
|             |                                                                                                    |  |
|             | First name *                                                                                                    |  |
|             | Middle initial                                                                                                    |  |
|             | Last name *                                                                                                    |  |

REGISTER

Once you register, you will see a notification at the top of the page instructing you to check your email for a confirmation link (see screenshot below).

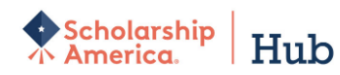

Scholarship

Hub

✓ Your account has been created. Before you can log into the website, please check your email for a notification request. Follow the link to confirm registration and choose your password.

You've reached the gateway to scholarships available through Scholarship America. Sign in or create an account below to get started.

| Sign In    |                           |
|------------|---------------------------|
| Username * |                           |
|            |                           |
| Password * |                           |
|            |                           |
|            | LOG IN                    |
| <          | Forgot password/username? |

Check your email account for a message from the Scholarship America Hub (<u>studentsupport@scholarshipamerica.org</u>) and click the link to "Confirm your registration."

The link will take you to a new page that will allow you to set your password (**see screenshot below**). Create a password following the instructions.

\*Note for later: If you forget your username or password any time after you complete this step, you can go to the login page and click "Forgot password/username?" for help.

| America. HUD                        |                                                                                                    |      |
|-------------------------------------|----------------------------------------------------------------------------------------------------|------|
|                                     |                                                                                                    |      |
| Set your password                   |                                                                                                    |      |
| The username for this account: "    | mstover5"                                                                                                    |      |
| Once your password is set, you will | automatically be logged into the website.                                                                                                    |      |
| Your new password                   |                                                                                                    | **** |
|                                     | Please select a case-sensitive password for your account. It must be at least 8 characters long and contain at least one lower case letter, upper case letter, and some other character. No spaces, single quotes, or double quotes are allowed. |      |
| Confirm your new password           |                                                                                                    | **** |
|                                     | Please re-type your password for verification                                                                                                    |      |
|                                     | Log in                                                                                                    |      |
|                                     | This button will be enabled once the passwords match                                                                                                    |      |

After you create your password, you will be sent to your Profile, which includes all the basic information required for applications in the Scholarship America Hub (**see screenshot below**). This profile will be used to match you to other scholarship opportunities, if applicable.

| Personal Information                                         |                                                                                                   |
|--------------------------------------------------------------|---------------------------------------------------------------------------------------------------|
| Date of birth *                                              |                                                                                                   |
|                                                              | Format: mm/dd/yyyy                                                                                |
| Country *                                                    | - Choose one -                                                                                    |
| Address *                                                    | Your orimary address                                                                              |
| Address (line 2)                                             |                                                                                                   |
| City *                                                       |                                                                                                   |
| State/Province *                                             | - Choose one -                                                                                    |
| ZIP/Postal code *                                            |                                                                                                   |
| Primary phone *                                              |                                                                                                   |
| Gender *                                                     | Format: 555-555-5555                                                                              |
| Ethnicity *                                                  | - Choose one -                                                                                    |
|                                                              |                                                                                                   |
| Profile Information                                          |                                                                                                   |
| Your current grade level *                                   |                                                                                                   |
| Cumulative CPA on a 4.00 scale                               |                                                                                                   |
| Cumulative GPA on a 4.00 scale                               | This website uses a 4.00 GPA scale. If needed, view the conversion chart to convert your % grade. |
| Post-secondary school type you plan to attend *              | - Choose one -                                                                                    |
| What year do/did you complete high school/secondary school * | format: yyyy                                                                                      |
| Field of study *                                             | - Choose one -                                                                                    |
| First generation college student $\star$                     | <ul> <li>Yes</li> <li>O No</li> </ul>                                                             |
| Year in school for the upcoming academic year $\star$        | - Choose one -                                                                                    |
|                                                              |                                                                                                   |
|                                                              |                                                                                                   |

Once you have saved your profile, you will be sent to the Potential Scholarship Opportunities page (**see screenshot below**). Your program should be listed as a potential scholarship. Click APPLY NOW.

\*Note for later: LEARN MORE will take you back to the original landing page if at any time you would like to review the eligibility requirements, award information or list of required documents again.

#### **Potential Scholarship Opportunities**

Matching to programs may be delayed. If you do not see a program you are looking for, please try to refresh this page. This process could take a few minutes.

Based on your profile information, you may be eligible for the following scholarship(s). Click "Learn More" for each scholarship to see if you meet all the eligibility requirements before applying.

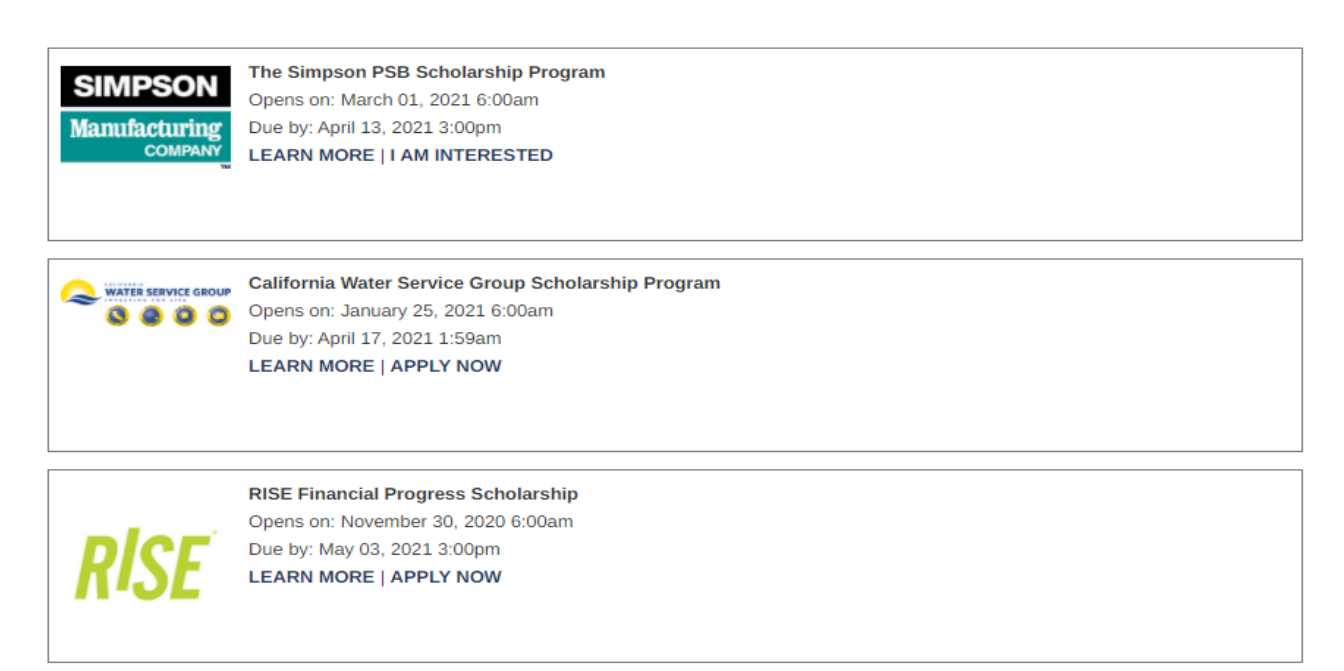

Once you start the Simpson PSB Scholarship Program application it will appear under your Dashboard (see screenshot below).

| Scholarship                                                                   | Hub                                                                                |                                                                                      | CD.                                                                 | 兪                        | 会                       | ak.                                             | I.                                 |  |
|-------------------------------------------------------------------------------|------------------------------------------------------------------------------------|--------------------------------------------------------------------------------------|---------------------------------------------------------------------|--------------------------|-------------------------|-------------------------------------------------|------------------------------------|--|
|                                                                               |                                                                                    |                                                                                      | Dashboard                                                           | Profile                  | Scholarships            | Recommenders                                    | Documents                          |  |
|                                                                               | Your session will end at 4                                                         | :40:03pm Central Time if no a                                                        | action is taken. Clicking                                           | a link or su             | bmitting a form will re | eset this timer.                                |                                    |  |
| Thank you for your inte<br>information you need to<br>This page is your perso | erest in Scholarship Ame<br>o prepare for life after hi<br>onal scholarship dashbo | erica. We were founded on<br>gh school and to be your p<br>ward. Here you can manage | a simple idea—to h<br>partner through the p<br>e your opportunities | nelp every s<br>process. | student succeed. (      | Dur goal is to provide<br>ed applications and s | e you with the<br>stay informed on |  |
| Action Required (1)                                                           | Please Complet                                                                     | e - Applications                                                                     | is section for new o                                                | pportunities             | 5.                      |                                                 |                                    |  |
|                                                                               |                                                                                    |                                                                                      |                                                                     |                          |                         |                                                 |                                    |  |
|                                                                               | SIMPSON<br>Manufacturing                                                           | The Simpson PSB Schola<br>Due by: April 13, 2021 3:00<br>LEARN MORE                  | <b>arship Program</b><br>Ipm                                        |                          |                         |                                                 |                                    |  |
|                                                                               | COMPANY                                                                            | Recommenders                                                                         | Application [                                                       | Documents                | Review                  |                                                 |                                    |  |
|                                                                               |                                                                                    |                                                                                      |                                                                     |                          | >                       |                                                 |                                    |  |

You may now follow the on-screen prompts and fill out your application for your intended scholarship program.

If anything in the application is still unclear, you may contact Scholarship America at <a href="mailto:simpson@scholarshipamerica.org">simpson@scholarshipamerica.org</a>.